# ZOOMマニュアル

# 視聴者の方へ (ウェビナー版)

Zoom(ズーム)とは、パソコンやスマートホンを使って、ミーティングやセ ミナーにオンライン参加できるソフトウェアです

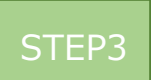

#### ◆視聴前のご準備

入室前にZoomにサインインしてオーディオのチェックをしてください。

①Zoomアプリにサインインしてください

②設定(歯車のアイコン)をクリックしてください

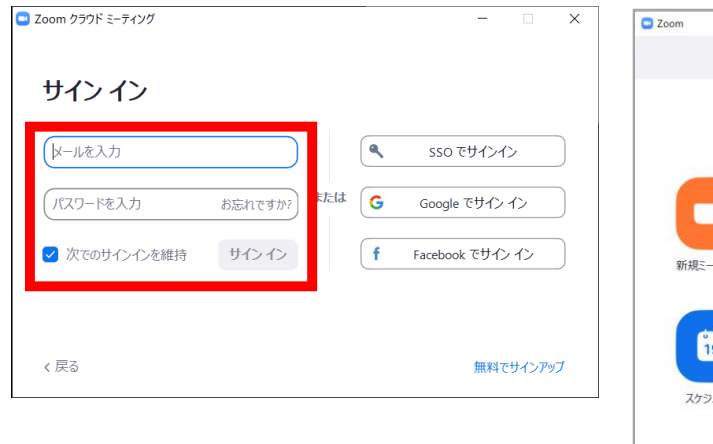

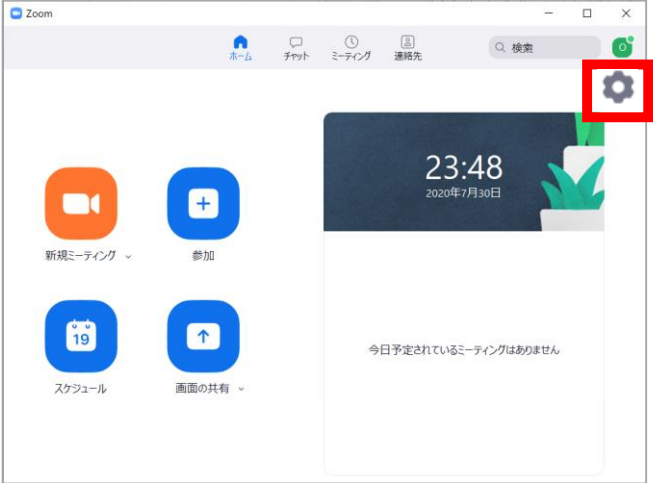

③オーディオの設定をしてください

| 🖸 設定                  | ×                                                                   |
|-----------------------|---------------------------------------------------------------------|
| <b>③</b> 一般           |                                                                     |
| C ビデオ                 | スピーカー スピーカーの Speakers/Headphones (Realtek(R) ヾ)                     |
| ∩ オーディオ               | 出力レベル:                                                              |
| 画面を共有                 | 音量: 《                                                               |
| <b>Γ</b> <i>∓τννト</i> | 注:今回マイクの使用はできません                                                    |
| (二) バーチャル背景           | হ্বপ্র হ্বপ্রিজন্বন হির্মনের হার হার হার হার হার হার হার হার হার হা |
| ◎ レコーディングしています        | 入力レベル:                                                              |
| 2 プロフィール              | 音量: 《 ——— 《)                                                        |
| (1) 統計情報              | ✓ 自動で音量を調整                                                          |
| フィードバック               | ○ 別のオーディオデバイスを使用して、着信音を同時に鳴らします                                     |
| 💷 キーボードショートカット        | ○ ミーティングへの参加時に、自動的にコンピューターでオーディオに参加                                 |
| 🔒 接近性                 | ✓ ミーティングの参加時にマイクをミュートに設定 ○ ステレオ音声を有効化                               |
|                       | ✓ スペースキーを長押しして、一時的に自分をミュート解除できます                                    |
|                       | ✓ ヘッドセット上のボタンを同期                                                    |
|                       |                                                                     |
|                       | 詳細                                                                  |

チェックポイント:スピーカーのテストで音声が聞こえるか確認してください

## ◆Zoomの入室方法

①視聴URLをクリックしてください。
 クリックいただくと、②の枠が表示されます。

②「Zoom Metingsを開く」をクリック

| ■ IE ブックマーク | Zoom Meetings を開きますか? https://us04web.zoom.us がこのアプリケーションを開く許可を求めています。 Zoom Meetingsを開く キャンセル ステムダイアログが表示したら、Zoom Meetingsを開くを会 ックしてくださいを実行してください。 | uTube | E. | マッブ |
|-------------|----------------------------------------------------------------------------------------------------|-------|----|-----|
|             | Zoomクライアントをインストールしている場合、ミーティングを起動か、<br>Zoomをダウンロードして実行してください。                                                                                      |       |    |     |

③参加申込の際に登録した電子メールアドレスと「ご氏名(所属機関)」を漢字で入力し、「WEBセミナーに参加」をクリック

| <ul> <li>Zoom</li> <li>電子メールアドレスと名前を入<br/>力してください</li> </ul>                       |  |
|------------------------------------------------------------------------------------|--|
| لاحــــــــــــــــــــــــــــــــــــ                                            |  |
| <ul> <li>         ・ 将来のミーティングのためにこの名前を記憶する         ・         ・         ・</li></ul> |  |
|                                                                                    |  |

④セッションが準備中のため、配信画面へ切り替わるまで、そのままお待ちください。

| – ×                       |
|---------------------------|
| ホストが本ウェビナーを開始するまでお待ちください。 |
| 開始: 1:00 AM               |
| test                      |
| 自分のスピーカーをテスト              |

⑤セッションに入室した場合

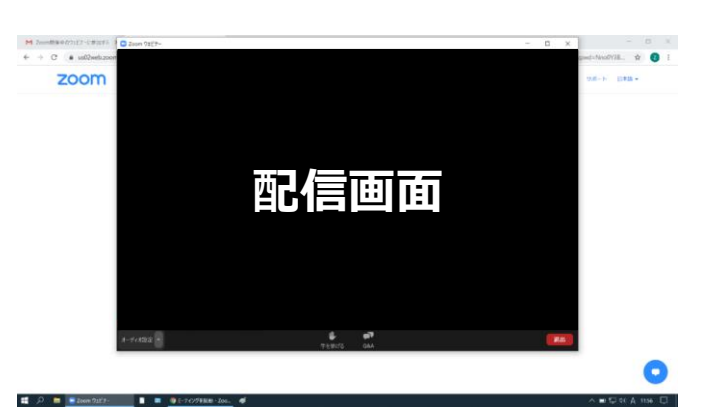

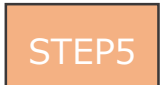

## ◆Zoomウェビナーでの視聴について(同時通訳について)

同時通訳を利用し、配信するプログラムがございます。(対象プログラム:特別講演1) ご希望の言語を選択いただきご視聴ください。

特別講演1 ~視聴の流れ~

座長進行の元、邱泰源先生のご講演を行います。 ご講演は、字幕付きの動画を上映いたしますので、**同時通訳の切り替えは不要**です。 ご講演後の質疑応答より、以下の手順に沿って、同時通訳をご利用ください。

① 「通訳」 ボタンをクリック

②ご希望の言語をご選択ください。

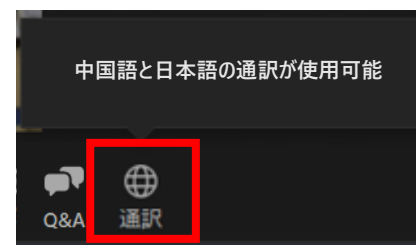

②ご希望の言語をご選択ください。

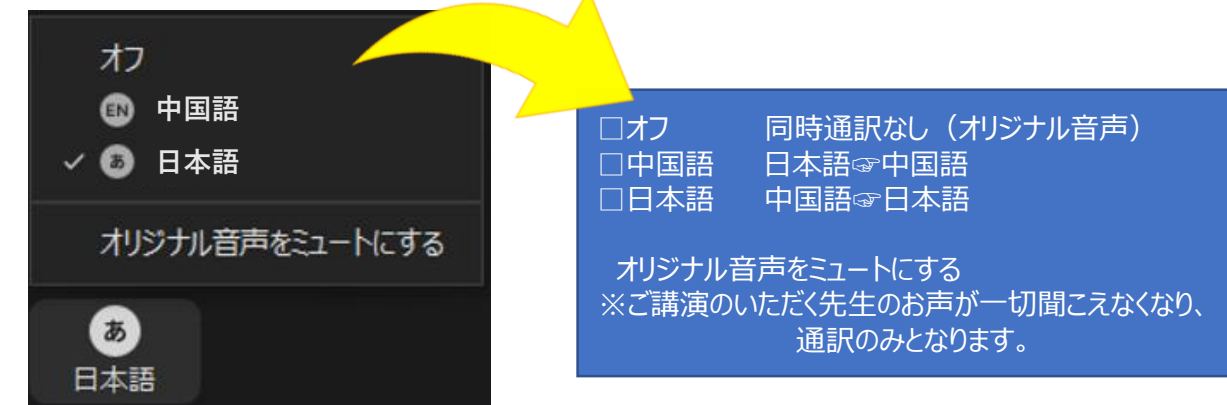

③講演終了後。「オフ」をご選択し、同時通訳を終了してください。 なお、同時通訳を利用できるセッションは、特別講演1のみとなります。 特別講演1が終了しましたら、同時通訳をお切り頂き、引き続き特別講演2の視聴をお願いします。

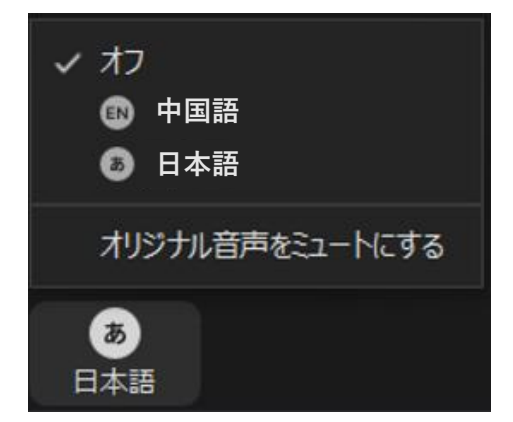